## Como enviar uma mensagem de

## transmissão para contatos do WhatsApp

A ferramenta de transmissão permite enviar mensagens para vários contatos simultaneamente de forma automatizada. Ela ajuda as empresas a enviar anúncios, descontos, atualizações e outras notificações aos seus contatos.

Para enviar a mensagem de transmissão para seus contatos do WhatsApp, crie e publique seu fluxo de transmissão

| <pre>&lt; Fluxos / Landing</pre>           | эc | Publicar |  |
|--------------------------------------------|----|----------|--|
|                                            |    |          |  |
|                                            |    |          |  |
|                                            |    |          |  |
|                                            |    |          |  |
|                                            |    |          |  |
|                                            |    |          |  |
| S Enviar Mensagem #1                       |    |          |  |
| Mensagem                                   |    |          |  |
|                                            |    |          |  |
| Continuar 🔾                                |    |          |  |
|                                            |    |          |  |
|                                            |    |          |  |
|                                            |    |          |  |
|                                            |    |          |  |
|                                            |    |          |  |
|                                            |    |          |  |
|                                            |    |          |  |
|                                            |    |          |  |
|                                            |    |          |  |
|                                            |    |          |  |
| Envie seu fluxo para sua lista de contatos |    |          |  |
|                                            |    |          |  |

## Crie seu fluxo de transmissão

| Millennium Prod ~       |                                                                    |                    | 0 8 |
|-------------------------|--------------------------------------------------------------------|--------------------|-----|
| 🕀 Análise               |                                                                    |                    |     |
| 🖓 Caixa de Entrada 👩    |                                                                    |                    |     |
| Dipelines               | Etiquetas Campo Personalizados Tópicos de e-mail Registro de Erros |                    |     |
| ୍ଦ୍ Fluxos              |                                                                    |                    |     |
| ි Contatos              | Fluxos                                                             | Adicionar          |     |
| 🛞 Respostas Automáticas |                                                                    |                    |     |
| S Broadcasts            | 🗙 Lixeira 🕞 Nova Pasta                                             |                    |     |
| Erramentas              |                                                                    |                    |     |
| Definições              |                                                                    |                    |     |
|                         |                                                                    | Q                  |     |
|                         | Nome Estado Caixa de Entrada ① Modifie                             | cado               |     |
|                         | • Landing 2025-0                                                   | ·4-16 °            |     |
|                         | Booking confirmation     2025-0                                    | J4-14 °°           |     |
|                         | Pipeline O 2025-C                                                  | 14-11 <sup>°</sup> |     |
|                         |                                                                    |                    |     |
|                         |                                                                    |                    |     |
| Millennium Prod ~       |                                                                    |                    | ? 0 |
| (b) Análise             |                                                                    |                    |     |
| 🖓 Caixa de Entrada 👩    |                                                                    |                    |     |
| Dipelines               |                                                                    |                    |     |
| ୍ଦ୍ Fluxos              | Alcance todos os seus clientes facilmente                          | maie               |     |
| ිලි Contatos            |                                                                    | nais.              |     |
| Respostas Automáticas   | Enviar                                                             |                    |     |
| FJ Broadcasts           |                                                                    |                    |     |
| Ferramentas             |                                                                    |                    |     |
| -,⇒º Definições         |                                                                    |                    |     |
|                         |                                                                    |                    |     |
|                         |                                                                    |                    |     |
|                         |                                                                    |                    |     |
|                         |                                                                    |                    |     |
|                         |                                                                    |                    |     |
|                         |                                                                    |                    |     |
|                         |                                                                    |                    |     |
| la transmissão cli      | ule em Enviar                                                      |                    |     |
|                         |                                                                    |                    |     |
|                         |                                                                    |                    |     |
|                         |                                                                    |                    |     |

..... 

|           | Selecionar canal                                                                                                    |           |
|-----------|----------------------------------------------------------------------------------------------------|-----------|
| $\sim$    | Messenger                                                                                                    | Continuar |
| 0         | WhatsApp                                                                                                    | Continuar |
| 0         | Instagram                                                                                                    | Continuar |
|           | <b>Email</b><br>Use este tipo de mensagem se quiser enviar um e-mail. O e-mail será enviado se o usuário tiver um e-<br>mail e der consentimento para o recebimento de e-mail. | Continuar |
| <b>\$</b> | <b>Omnichannel</b><br>Envie um fluxo para todos os contatos. Você pode enviar mensagens ou executar ações.                                                                     | Continuar |
|           |                                                                                                    |           |

Selecione o contato ativo nas últimas 24 horas (sua mensagem só será enviada para contatos que interagiram com seu bot nas últimas 24 horas).

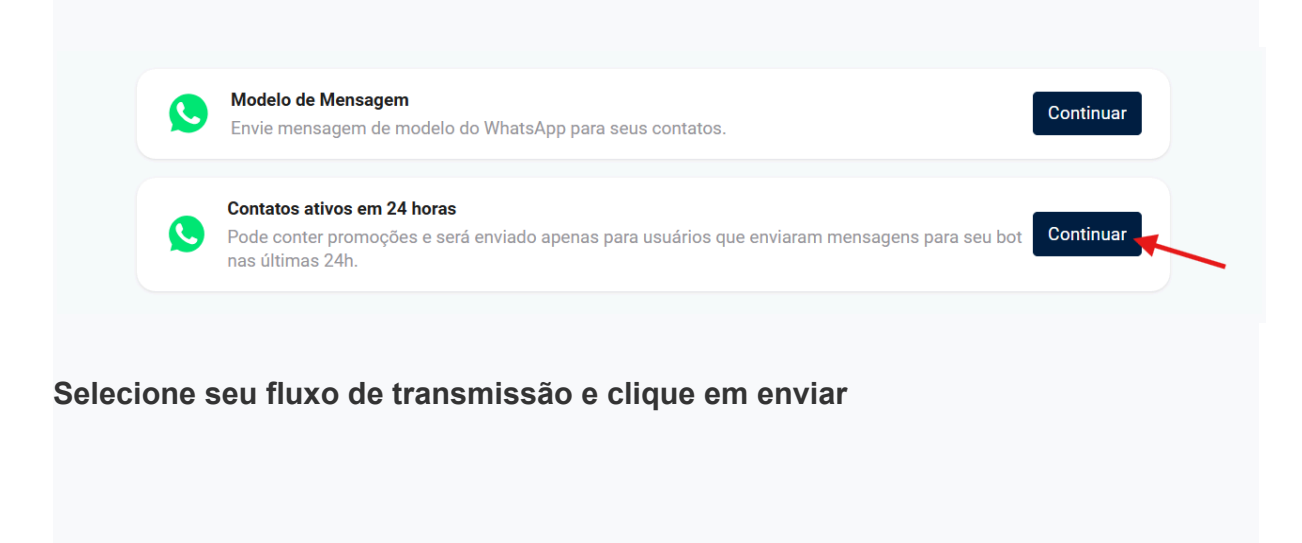

| Receptores: 0 |                                                                                                    | Cancelar | Enviar |
|---------------|----------------------------------------------------------------------------------------------------|----------|--------|
|               |                                                                                                    | /        |        |
|               |                                                                                                    |          |        |
|               | Contatos ativos em 24 horas     Pode conter promoções e será enviado apenas para usuários que enviaram mensagens para seu bot nas     X     últimas 24h. |          |        |
|               |                                                                                                    |          |        |
| M             | Iensagem a ser enviada Notificacao                                                                                                    |          |        |
|               |                                                                                                    |          |        |
| Q             | uando enviar esta mensagem?                                                                                                    |          |        |
|               | gui -                                                                                                    |          |        |
| Se            | gmentação (opcional)                                                                                                    |          |        |
|               | Apenas contatos, que correspondem a<br>Todas as seguintes condições                                                                                      |          |        |
|               | + Condição                                                                                                    |          |        |
|               |                                                                                                    |          |        |
|               |                                                                                                    |          |        |
|               |                                                                                                    |          |        |
|               |                                                                                                    |          |        |

## Enviando mensagem modelo do WhatsApp

| Fluxos / teste             |                 | D C Publicar |
|----------------------------|-----------------|--------------|
| Enviar Mensagem            | ×               |              |
| Tipo de Mensagem           |                 |              |
| WhatsApp -                 |                 |              |
|                            |                 |              |
|                            |                 |              |
| Texto                      |                 |              |
| Imagem                     |                 |              |
| Cartão                     | D Inicio        |              |
| Adquirir Dados<br>údo      |                 |              |
| 14 Video                   | Enviar wensagem |              |
| E Lista de opções          | Continuar 🔿     |              |
| D Modelo de Mensagem 2 Pro |                 |              |
| Digitando                  |                 |              |
| 🖉 Arquivo 💛                |                 |              |
| Ações >                    |                 |              |
| Fluxos do WhatsApp         |                 |              |
| जी Ver catálogo            |                 |              |
| ते Enviar Produtos         |                 |              |
| ා Localização              |                 |              |

Para enviar mensagens para contatos que não interagiram com seu bot nas últimas 24 horas, você deve enviar uma Mensagem Modelo do WhatsApp.

Para enviar uma mensagem de modelo do WhatsApp em uma transmissão, crie e publique seu fluxo de mensagens de modelo do WhatsApp.

| <pre>&lt; Fluxos / teste</pre> |                    | 5 C | Publicar |
|--------------------------------|--------------------|-----|----------|
|                                |                    |     |          |
|                                |                    |     |          |
|                                |                    |     |          |
|                                |                    |     |          |
|                                |                    |     |          |
|                                |                    |     |          |
|                                |                    |     |          |
|                                | S Enviar Mensagem  |     |          |
|                                | Modelo de mensagem |     |          |
|                                | Continuar          |     |          |
|                                |                    |     |          |
|                                |                    |     |          |
|                                |                    |     |          |
|                                |                    |     |          |
|                                |                    |     |          |

Ir para transmissão >> Selecione o canal do WhatsApp >> Selecione a mensagem de modelo

| Millennium Prod 🗸       |                                                                                              | ? 9 |
|-------------------------|----------------------------------------------------------------------------------------------|-----|
| 🕀 Análise               |                                                                                              |     |
| 💭 Caixa de Entrada 👩    |                                                                                              |     |
| Dipelines               |                                                                                              |     |
| ୍ଦ୍ Fluxos              | Alcance todos os seus clientes facilmente                                                    |     |
| ුදු Contatos            | Envie uma mensagem em massa, como promoções, anúncio de lançamento de produtos e muito mais. |     |
| 🕅 Respostas Automáticas | Enviar                                                                                       |     |
| स्र Broadcasts          |                                                                                              |     |
| 🕀 Ferramentas           |                                                                                              |     |
| ⇒ Definições            |                                                                                              |     |
|                         |                                                                                              |     |
|                         |                                                                                              |     |
|                         |                                                                                              |     |
|                         |                                                                                              |     |
|                         |                                                                                              |     |
|                         |                                                                                              |     |
|                         |                                                                                              |     |
|                         |                                                                                              |     |

|                          | Selecionar canal                                                                                                    |                        |
|--------------------------|----------------------------------------------------------------------------------------------------|------------------------|
|                          | Messenger                                                                                                    | Continuar              |
| ٩                        | WhatsApp                                                                                                    | Continuar              |
| Õ                        | Instagram                                                                                                    | Continuar              |
|                          | <b>Email</b><br>Use este tipo de mensagem se quiser enviar um e-mail. O e-mail será enviado se o usuário tiver um e-<br>mail e der consentimento para o recebimento de e-mail.                                                                                                    | Continuar              |
| \$                       | Omnichannel<br>Envie um fluxo para todos os contatos. Você pode enviar mensagens ou executar ações.                                                                                                    | Continuar              |
| A Me                     | adala da Managam                                                                                                    |                        |
| Cou<br>Ren<br>Cou<br>nas | nvie mensagem de modelo do WhatsApp para seus contatos.<br>ntatos ativos em 24 horas<br>de conter promoções e será enviado apenas para usuários que enviaram mensagens para seu bot<br>s últimas 24h.                                                                                                    | Continuar              |
| Col<br>Por<br>nas        | ntatos ativos em 24 horas<br>de conter promoções e será enviado apenas para usuários que enviaram mensagens para seu bot<br>s últimas 24h.                                                                                                    | Continuar<br>Continuar |
| Coi<br>Pou<br>nas        | Intatos ativos em 24 horas<br>de conter promoções e será enviado apenas para usuários que enviaram mensagens para seu bot<br>s últimas 24h.                                                                                                    | Continuar<br>Continuar |
| Col<br>Por<br>nas        | wie mensagem de modelo do WhatsApp para seus contatos.         Intatos ativos em 24 horas         de conter promoções e será enviado apenas para usuários que enviaram mensagens para seu bot         s últimas 24h.         Image: Modelo de Mensagem enviado apenas para seus contatos.         X         Mensagem a ser enviada         Notificacao                                                                                                    | Continuar<br>Continuar |
| xtores: 77               | vie mensagem de modelo do WhatsApp para seus contatos.                                                                                                    | Continuar<br>Continuar |
| xtores: 77               | Wiele de Wensagen         Intatos ativos em 24 horas         de conter promoções e será enviado apenas para usuários que enviaram mensagens para seu bot         s últimas 24h.         Image: Segue a será enviado apenas para usuários que enviaram mensagens para seu bot         Mensagem de modelo do WhatsApp para seus contatos.         Image: Segue a ser enviada         Notificação         Quando enviar esta mensagem?         Apora •         Segmentação (opcional)         Apenas contatos, que correspondem a         Todes as seguintes condições | Continuar<br>Continuar |